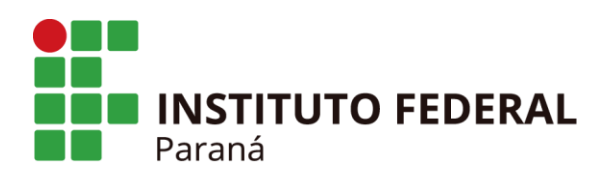

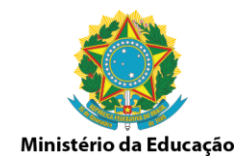

## Cadastrar Tutores EAD como Docentes Externos

#### 1. Acesse Turma/Docentes Externos/Cadastrar

#### Turma (Oferta de Componentes Curriculares)

- D Cadastrar
- D Cadastrar Turmas por Módulo/Período
- 🕑 Remover Turmas por Módulo/Período
- 🕑 Consulta Geral de Turmas

# Aproveitamento de Componente

- D Aproveitar Componente
- 🕑 Cancelar Aproveitamento

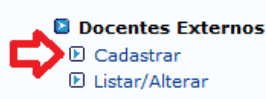

#### Conceitos/Retificações

Retificar Aproveitamento e Consolidação de Turma
 Implantar Histórico do Aluno

# 2. Informe o CPF do Tutor

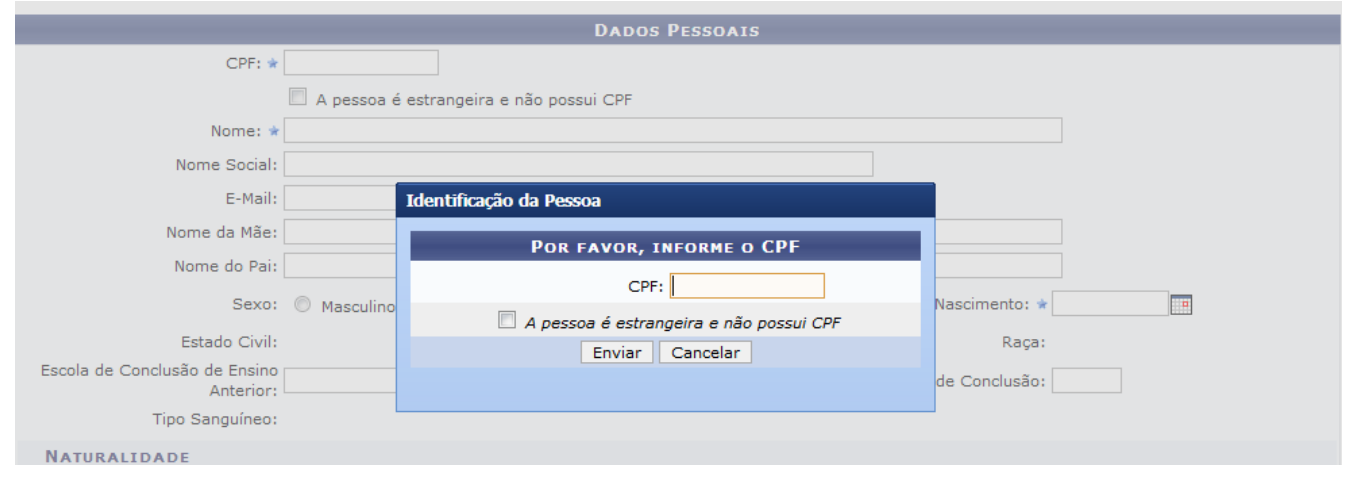

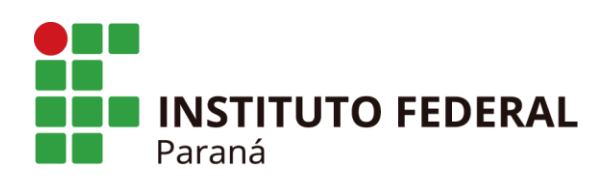

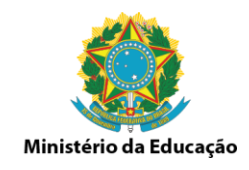

3. Informe os dados do tutor, nome, email, data de nascimento, RG, etc, e clique no final da tela em próximo passo.

|                                            | Dados Pessoais                            |                           |  |
|--------------------------------------------|-------------------------------------------|---------------------------|--|
| CPF: *                                     | 1                                         |                           |  |
|                                            | 🔲 A pessoa é estrangeira e não possui CPF |                           |  |
| Nome: 🖈                                    |                                           |                           |  |
| Nome Social:                               |                                           |                           |  |
| E-Mail:                                    |                                           |                           |  |
| Nome da Mãe:                               |                                           |                           |  |
| Nome do Pai:                               |                                           |                           |  |
| Sexo:                                      | Masculino Image: Feminino                 | Data de Nascimento: \star |  |
| Estado Civil:                              | > SELECIONE <                             | Raça:> SELECIONE < 💌      |  |
| Escola de Conclusão de Ensino<br>Anterior: |                                           | Ano de Conclusão:         |  |
| Tino Sanguíneo:                            | SELECIONE 💌                               |                           |  |

4. Informe a Formação do tutor, a instituição de ensino que estudou, o Tipo como bolsista ou professor externo, Válido Até data final dos cursos técnicos. Após informar todos os dados clique em Cadastrar, aparecerá a mensagem "Operação realizada com sucesso".

| DADOS DO DOCENTE EXTERNO                           |                                                  |  |  |  |
|----------------------------------------------------|--------------------------------------------------|--|--|--|
| Formação: \star> SELECIONE <                       |                                                  |  |  |  |
| Instituição de Ensino: \star> SELECIONE <          | <b>•</b>                                         |  |  |  |
| Tipo: *> SELECIONE <                               | <b>•</b>                                         |  |  |  |
| Válido Até: 🖈                                      |                                                  |  |  |  |
| Câmpus: *> SELECIONE <                             | ×                                                |  |  |  |
| Cadastrar << Novo Cadastro                         | de Pessoa << Voltar Cancelar                     |  |  |  |
|                                                    |                                                  |  |  |  |
|                                                    |                                                  |  |  |  |
| 🌗 • Operação realizada com sucesso! 🧲              |                                                  |  |  |  |
| MÉDIO/TÉCNICO                                      |                                                  |  |  |  |
|                                                    |                                                  |  |  |  |
| Administração Aluno Matrícula Turma EAD Relatórios |                                                  |  |  |  |
| Turma (Oferta de Componentes Curriculares)         | Docentes Externos                                |  |  |  |
| Cadastrar                                          | 🕑 Cadastrar                                      |  |  |  |
| 🕑 Cadastrar Turmas por Módulo/Período              | 🕑 Listar/Alterar                                 |  |  |  |
| D Remover Turmas por Módulo/Período                |                                                  |  |  |  |
| 🕑 Consulta Geral de Turmas                         | Conceitos/Retificações                           |  |  |  |
|                                                    | Retificar Aproveitamento e Consolidação de Turma |  |  |  |
|                                                    | Implantar Historico do Aluno                     |  |  |  |
| Aproveitamento de Componente                       |                                                  |  |  |  |
| Aproveitar Componente                              |                                                  |  |  |  |
| Cancelar Aproveitamento                            |                                                  |  |  |  |
|                                                    |                                                  |  |  |  |

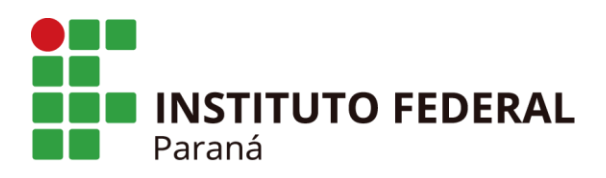

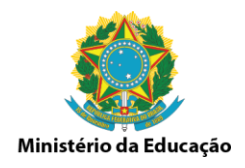

5. Após realizar o cadastro é necessário cadastrar o login e senha para ser enviado ao tutor.

Acesse Turma/Docentes Externos/Listar/Alterar.

| Administração Aluno Matrícula Turma EAD Relatórios                                                                                                    |                                                                                                    |  |
|----------------------------------------------------------------------------------------------------|----------------------------------------------------------------------------------------------------|--|
| <ul> <li>Turma (Oferta de Componentes Curriculares)</li> <li>Cadastrar</li> <li>Cadastrar Turmas por Módulo/Período</li> <li>Remover Turmas por Módulo/Período</li> <li>Consulta Geral de Turmas</li> </ul> | <ul> <li>Docentes Externos</li> <li>Cadastrar</li> <li>Listar/Alterar</li> <li>Conceitos/Retificações</li> <li>Retificar Aproveitamento e Consolidação de Turma</li> <li>Implantar Histórico do Aluno</li> </ul> |  |
| Aproveitamento de Componente Aproveitar Componente                                                                                                    |                                                                                                    |  |
| 🕑 Cancelar Aproveitamento                                                                                                    |                                                                                                    |  |

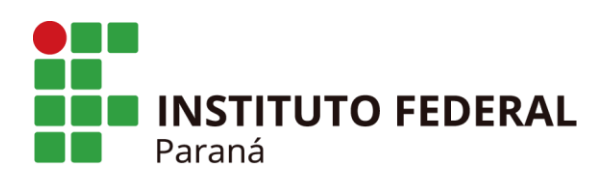

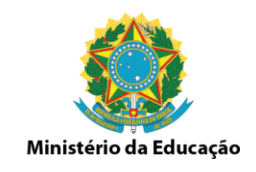

### 6. Informe o nome do tutor já cadastrado anterior e clique em Buscar

| Busca de Docentes Externos |                                         |   |  |  |  |
|----------------------------|-----------------------------------------|---|--|--|--|
| Câmpus:                    | DIRETORIA DE EDUCAÇÃO À DISTÂNCIA (EAD) | ] |  |  |  |
| Nome:                      |                                         |   |  |  |  |
|                            | Buscar Cancelar                         |   |  |  |  |

7. Após clicar em Buscar aparecerá a tela abaixo, clique no ícone verde no final da linha para cadastrar login e senha para o tutor. Informe todos os dados e envie no email do tutor o login e senha que foi cadastrado para que possa acessar o Sigaa.

| DOCENTES ENCONTRADOS (1) |             |      |  |         |       |
|--------------------------|-------------|------|--|---------|-------|
| Matrícula                | Instituição | Nome |  | Unidade |       |
| 7778                     | IFPI        |      |  |         | 🐉 🤯 🕑 |
|                          |             |      |  |         | Û     |